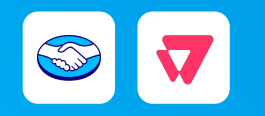

# Guia de instalação para vendedores

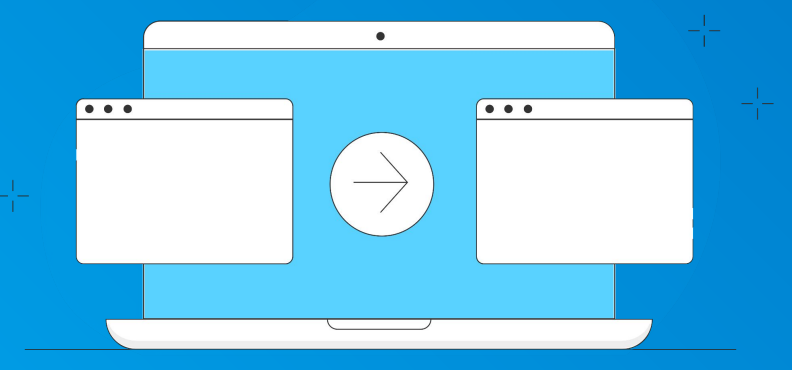

Última atualização • jan/2025

# 1. Contexto

- 1.1 · <u>O que é o Mercado Pago inStore</u>
- $\textbf{1.2} \cdot \underline{\textbf{Quais são suas funcionalidades}}$
- 1.3 · <u>Fluxo de venda com o VTEX Sales App e o Mercado</u> <u>Pago inStore</u>
- 1.4 · <u>Uma nova experiência para seus clientes</u>

**3. Tutorial de instalação** 

- 2.1 · Fluxo de instalação
- 2.2 · Fazer a afiliação de gateway
- 2.3 · <u>Confirmar se o app Mercado Pago Payment APP está</u> instalado
- 2.4 · Instalar o app Mercado Pago Payment APP
- 2.5 · Baixar o VTEX Sales App
- 2.6 · Cadastrar dados da loja no VTEX Sales App
- 2.7 · Configurar meios de pagamento no VTEX Sales App

2.8 · <u>Configurar para que os meios de pagamento apareçam</u> no VTEX Sales App

2.9 · Instalar o app "Mercado Pago inStore"

2.10 · <u>Ativar os meios de pagamento de venda direta para</u> <u>débito e crédito no conector V2</u>

# **3. Experiência de vendas**

MERCADO PAGO

3.1 · <u>Como receber o pagamento em 5 etapas</u>

3.2 · <u>Potencialize suas vendas com o VTEX Sales App e o</u> <u>Mercado Pago inStore</u> 4. Perguntas & respostas

- 4.1 · Posso oferecer compras parceladas?
- 4.2 · <u>Quais são as tarifas das minhas vendas realizadas nas</u> maquininhas Point?
- 4.3 · Preciso configurar minhas máquinas Point na VTEX?
- 4.4 · Como visualizo meus pagamentos?
- 4.5 · Como faço cancelamentos, devoluções e reembolsos?

VTEX • VTEX Sales App e Mercado Pago inStore

# contexto

### CONTEXTO

Com o VTEX Sales App e o Mercado Pago inStore você pode integrar seus canais de vendas online às suas lojas físicas para melhorar a experiência dos seus clientes.

Os pagamentos na loja são feitos por meio de um celular e maquininha Point, acessando funcionalidades que permitirão vendas mais assertivas.

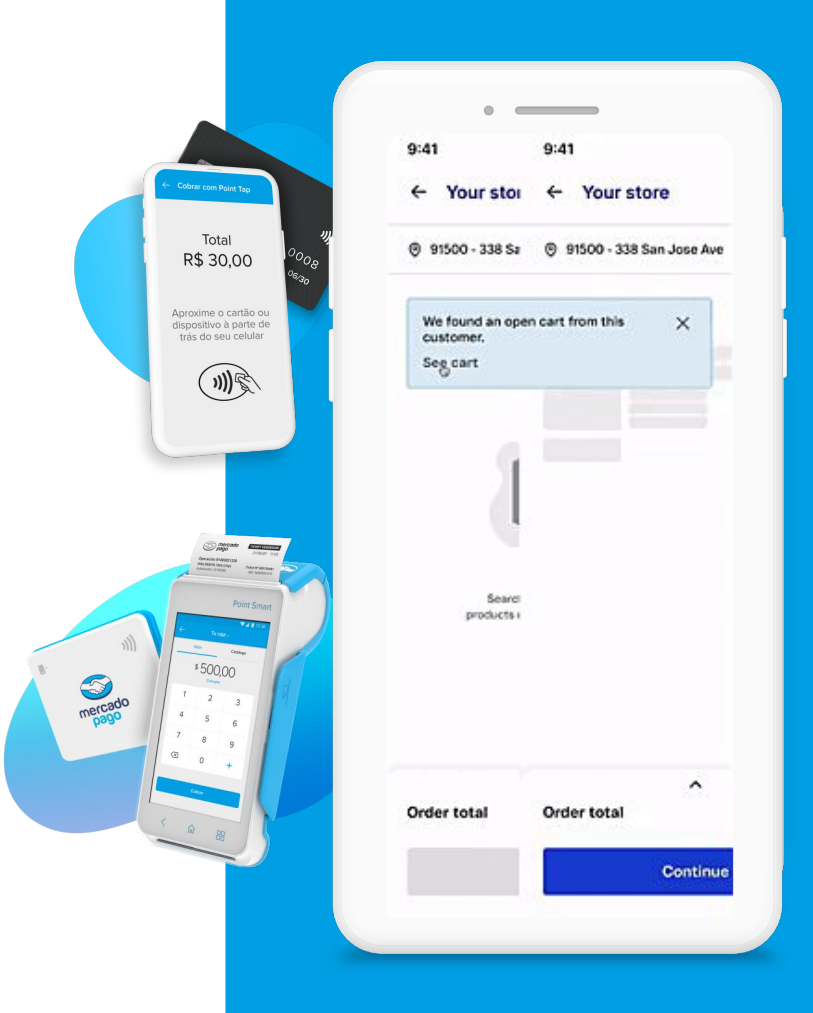

### CONTEXTO

## Aumente suas vendas com mais funcionalidades

# Flexibilidade nas compras

Seus clientes compram online ou pessoalmente, e podem retirar o produto na loja ou receber em casa.

## Pagamentos mais rápidos

Apenas com celular e maquininha Point, sem a necessidade de concentrar pagamentos nos caixas.

## Carrinhos recuperados

Possibilidade de retomar a compra de carrinhos abandonados, em qualquer uma das suas lojas físicas.

## Estoque unificado

Seu estoque em um só lugar, para oferecer e vender seus produtos em qualquer uma das suas lojas.

# Histórico de compras

Acesso ao histórico de compras de seus clientes para oferecer produtos ou promoções adaptados aos seus interesses. Fluxo de venda com o VTEX Sales App e o Mercado Pago inStore

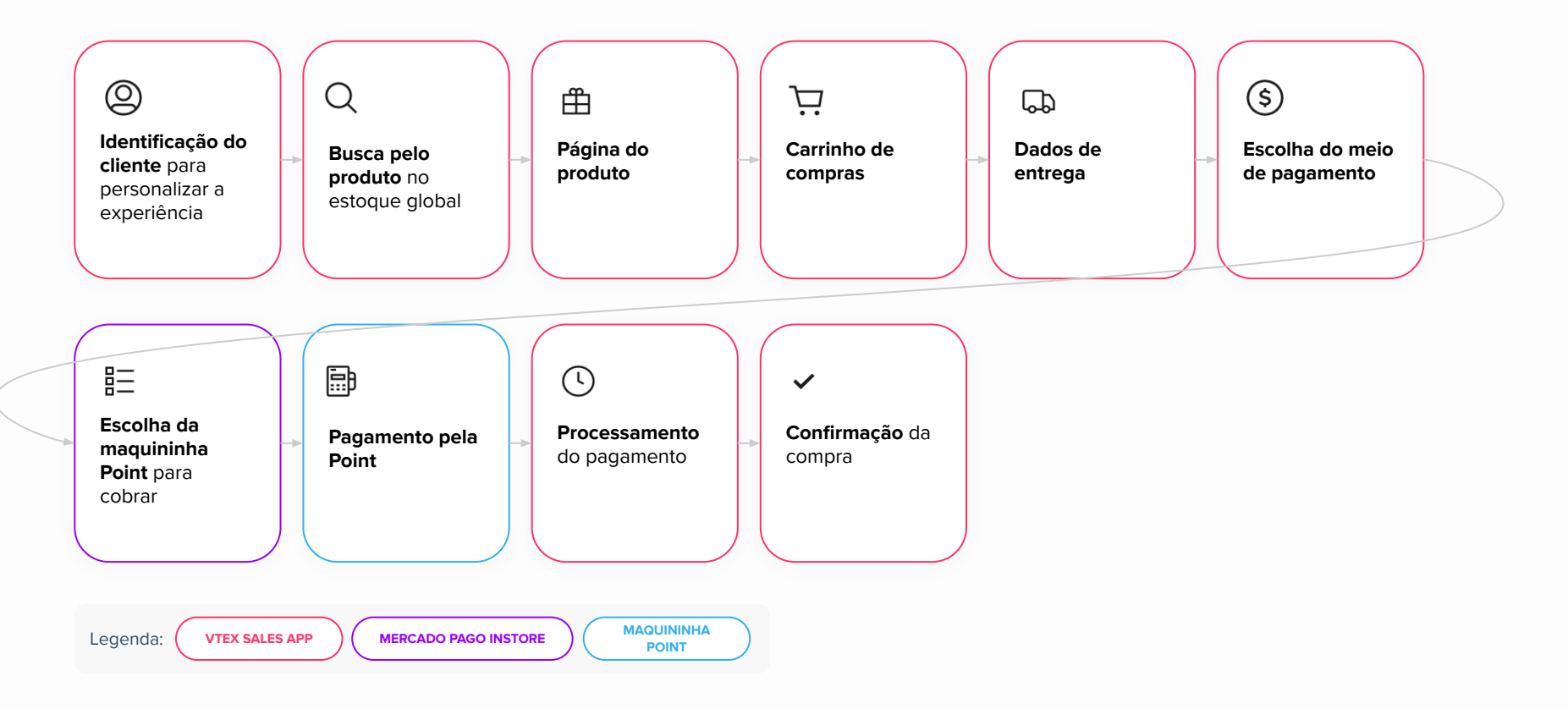

## Uma nova experiência para seus clientes

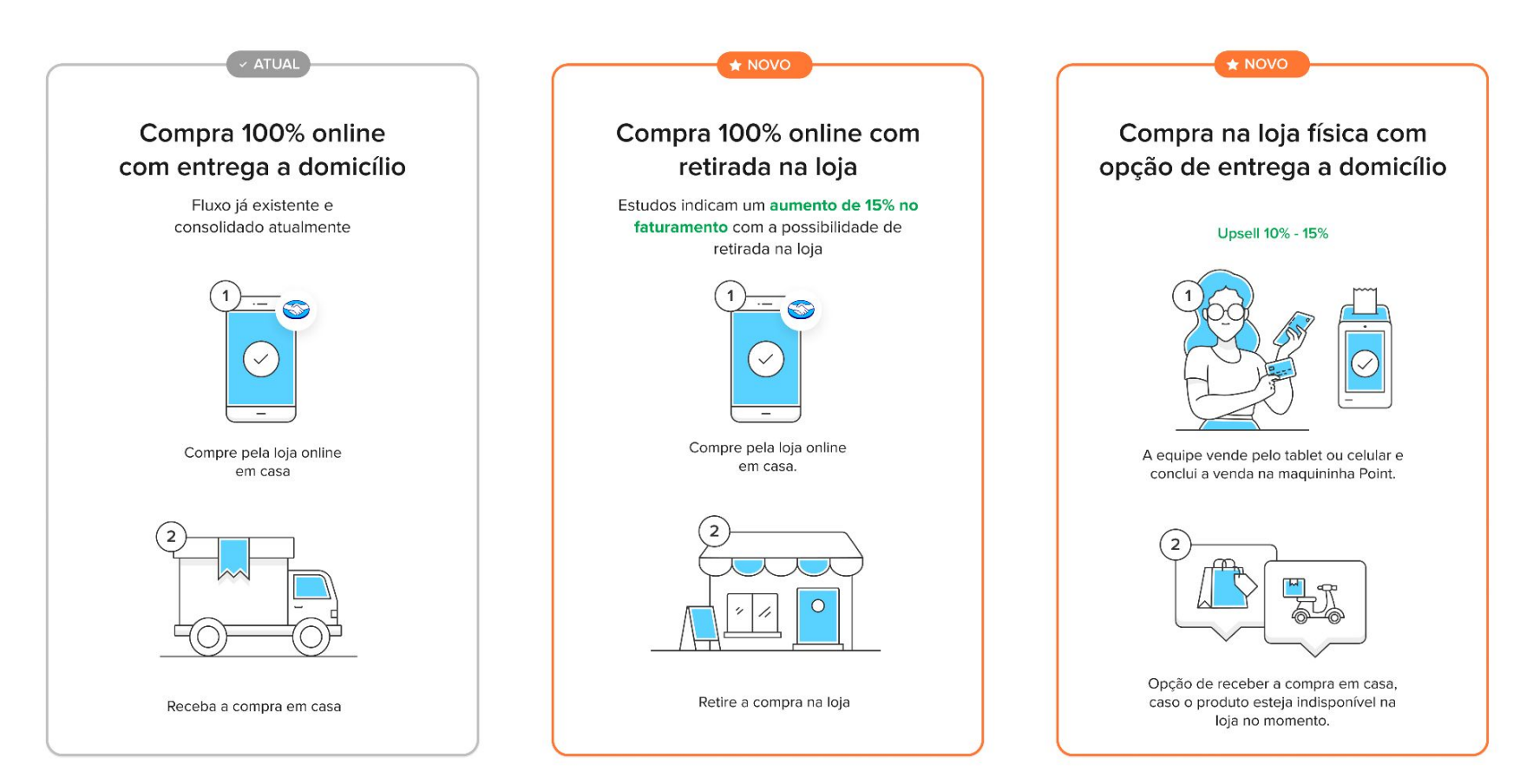

VTEX • VTEX Sales App e Mercado Pago inStore

# tutorial de instalação

## Fluxo de instalação

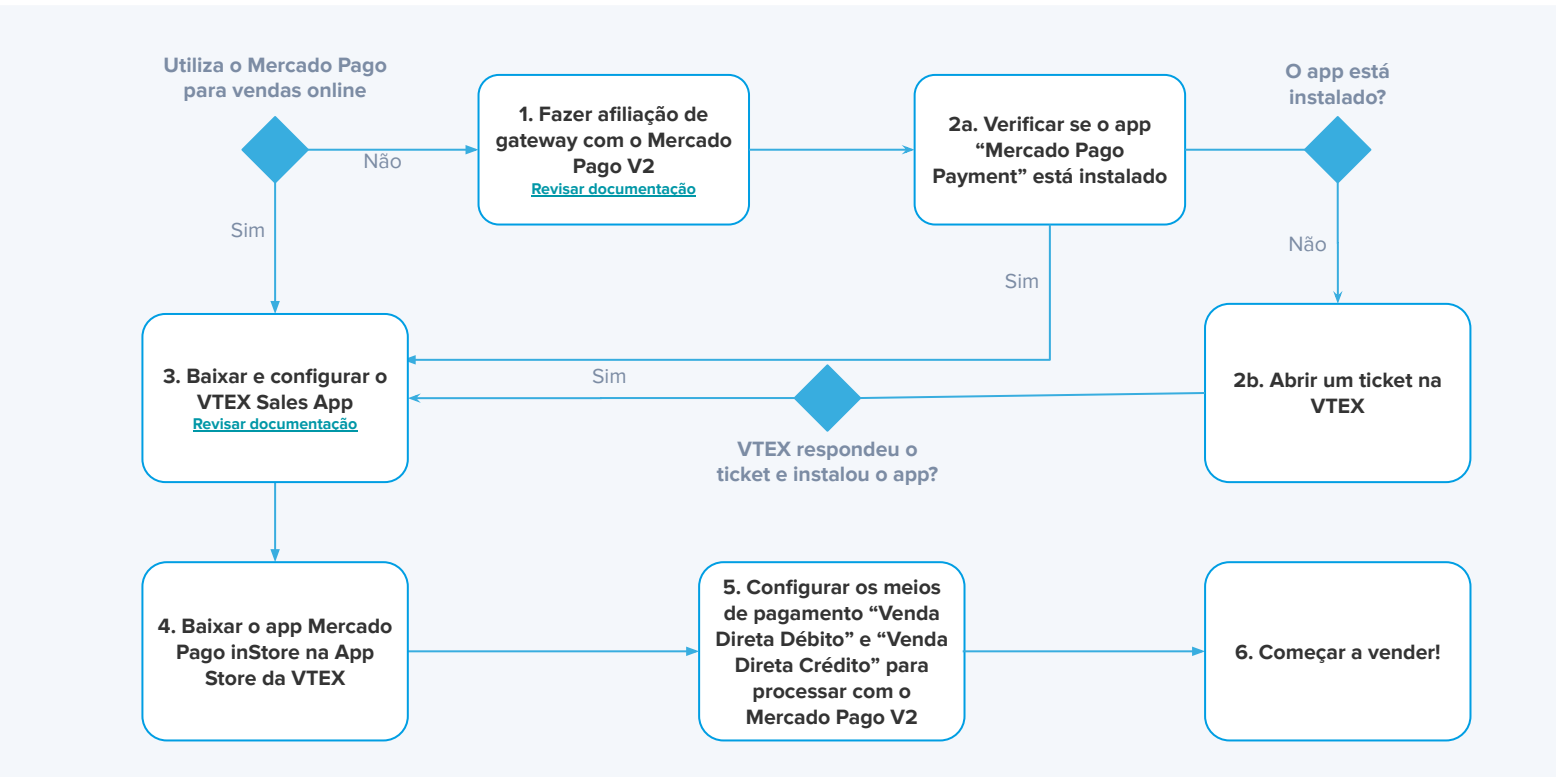

# Fazer a afiliação de gateway

| 1 | Dashboards ^<br>Visão geral | Performance de vendas<br>★ Gestão de vendas ~ |                               | Period                                 | o: Últimos 28 dias Comparado cor | n: Periodo anterior 🗸 👫 Filtros      |
|---|-----------------------------|-----------------------------------------------|-------------------------------|----------------------------------------|----------------------------------|--------------------------------------|
|   | Performance de<br>vendas    | Receita (captada)<br>R\$ 697,15 mil           | Pedidos (captados)<br>387     | Ticket médio (captado)<br>R\$ 1,80 mil | Itens por pedido<br>10,72        | Preço médio por item<br>R\$ 1,12 mil |
| ? | Pedidos                     | 17.875,86% -                                  | 122,41% •                     | 7.982,17% •                            | -17.81% *                        | 32.022,19% •                         |
| > | Catálogo                    |                                               |                               |                                        |                                  |                                      |
| 1 | Promoções                   | — Últimos 28 dias Per                         | iodo anterior                 |                                        |                                  |                                      |
| 3 | Storefront                  | 180 mil                                       |                               |                                        |                                  |                                      |
| 3 | Envio                       | 135 mil                                       |                               |                                        |                                  |                                      |
| 0 | Marketplace                 |                                               |                               |                                        |                                  |                                      |
| 2 | Aplicativos                 | 90 mil                                        |                               |                                        |                                  |                                      |
| ÷ | Configurações da loja       | 45 mil                                        |                               |                                        |                                  | $\land$                              |
| 8 |                             | 0                                             | de ago. 11 de ago. 13 de ago. | 15 de ago. 17 de ago. 19 de ago.       | 21 de ago. 23 de ago. 25 de ago. | 27 de ago. 29 de ago. 1 de set.      |
| Ø |                             | 5 de ago. 7 de ago. 9                         |                               |                                        |                                  |                                      |

- No painel de administração da VTEX, vá até Configurações da loja > Pagamentos > Provedores.
- 2 Clique em "Novo provedor" para criar uma nova afiliação.
- Busque e selecione o conector
   "MercadoPagoV2". A ação vai te levar a uma nova tela.
- Nessa tela, defina o nome da afiliação na loja e certifique-se de desativar a opção "Ativar modo de teste".
- 5 Depois, preencha os campos necessários.

\* Para mais informações, o Mercado Pago Developers disponibiliza a <u>documentação</u> de cada configuração.

# Confirmar se o Mercado Pago Payment APP está instalado

| 1       | Dashboards ^<br>Visão geral          | Performance de vendas<br>* Gestão de vendas ~ |                               | Period                                 | o: Últimos 28 dias Comparado cor | n: Periodo anterior 🗸 👫 Filtros      |
|---------|--------------------------------------|-----------------------------------------------|-------------------------------|----------------------------------------|----------------------------------|--------------------------------------|
|         | Performance de vendas                | Receita (captada)<br>R\$ 697,15 mil           | Pedidos (captados)<br>387     | Ticket médio (captado)<br>R\$ 1,80 mil | Itens por pedido<br>10,72        | Preço médio por item<br>R\$ 1,12 mil |
| ?       | Pedidos                              | 17.875,86% -                                  | 122,41% •                     | 7.982,17% 🔺                            | -17,81% -                        | 32.022,19% .                         |
| >       | Catálogo                             |                                               |                               |                                        |                                  |                                      |
| 1       | Promoções                            | - Últimos 28 dias Per                         | iodo anterior                 |                                        |                                  |                                      |
|         | Storefront                           | 180 mil                                       |                               | 11                                     |                                  |                                      |
| ,       | Envio                                | 135 mil                                       |                               |                                        |                                  |                                      |
|         | Marketplace                          |                                               |                               |                                        |                                  |                                      |
| 5       |                                      | 90 mil                                        |                               |                                        |                                  |                                      |
| ~ ~     | Aplicativos                          |                                               |                               |                                        |                                  |                                      |
| - m - 0 | Aplicativos<br>Configurações da loja | 45 ml                                         |                               |                                        |                                  | $\wedge$                             |
|         | Aplicativos<br>Configurações da loja | 45 mil                                        | /                             |                                        |                                  |                                      |
|         | Aplicativos<br>Configurações da loja | 45 mil<br>0<br>5 de ago. 7 de ago. 9          | de ago. 11 de ago. 13 de ago. | 15 de ago. 17 de ago. 10 de ago. 3     | 11 de ego. 23 de ego. 25 de ego. | 27 de ago. 20 de ago. 1 de set.      |
| ©<br>   | Aplicativos<br>Configurações da loja | 45 mt<br>0<br>5 de ago. 7 de ago. 9           | de ego. 11 de ego. 13 de ego. | 15 de ago. 17 de ago. 19 de ago. 1     | 11 de ago, 23 de ago, 25 de ago. | 27 de ago. 20 de ago. 1 de set.      |

Vá até o painel de administração da VTEX.

- 2 No menu, selecione Apps > Gestão de aplicativos.
- 3 Busque por "Mercado Pago Payment APP" e verifique o status.
- Se ele não estiver instalado, você terá que fazer a instalação.

## Instalar o Mercado Pago Payment APP

| đ        | Dashboards ^             | Performance de vendas  |                               | Period                           | o: Últimos 28 dias Comparado co  | m: Periodo anterior 🗸 111 Filtros |
|----------|--------------------------|------------------------|-------------------------------|----------------------------------|----------------------------------|-----------------------------------|
|          | Performance de<br>vendas | Receita (captada)      | Pedidos (captados)            | Ticket médio (captado)           | Itens por pedido                 | Preço médio por item              |
|          |                          | R\$ 697,15 mil         | 387                           | R\$ 1,80 mil                     | 10,72                            | R\$ 1,12 mil                      |
| 7        | Pedidos                  | 17.875,86% -           | 122,41% •                     | 7.982,17% .                      | -17,81% •                        | 32.022,19% •                      |
| 0        | Catálogo                 |                        |                               |                                  |                                  |                                   |
| <b>F</b> | Promoções                | — Últimos 28 dias Peri | odo anterior                  |                                  |                                  |                                   |
| Ð        | Storefront               | 180 mil                |                               |                                  |                                  |                                   |
| 0        | Envio                    | 136 m2                 |                               |                                  |                                  |                                   |
| ŝ        | Marketplace              |                        |                               |                                  |                                  |                                   |
| \$       | Aplicativos              | 90 mil                 |                               |                                  |                                  |                                   |
| 0        | Configurações da loja    | 45 mil                 |                               |                                  |                                  | $\land$                           |
|          |                          | 0                      | /                             |                                  |                                  |                                   |
|          |                          | 5 de ago. 7 de ago. 9  | de ago. 11 de ago. 13 de ago. | 15 de ago. 17 de ago. 19 de ago. | 21 de ago. 23 de ago. 25 de ago. | 27 de ago. 29 de ago. 1 de set.   |

- No painel de administração da VTEX, vá até Apps > Gestão de apps.
- 2 Clique no ponto de interrogação (?) na parte superior direita da tela.

3 Selecione a opção "Fale com nossos especialistas" para solicitar a instalação do Mercado Pago Payment APP.

## **Baixar o VTEX Sales App**

|                                                                                    | Participe do beta: temos uma versão atualiz                        | rada dessa tela disponível por tempo limitado. Para conhecer a nova e          | xperiência, clique aqui. Saiba mais                                                                                                    |
|------------------------------------------------------------------------------------|--------------------------------------------------------------------|--------------------------------------------------------------------------------|----------------------------------------------------------------------------------------------------|
| Dashboards                                                                         |                                                                    |                                                                                |                                                                                                    |
| Visão geral                                                                        | Visão geral                                                        |                                                                                | Periodo: Hoje 🗸 Comparar com: Ontem 🗸                                                                                                    |
| Performance de<br>vendas<br>7 Pedidos<br>2 Catálogo<br>3 Promoções<br>3 Storefront | Receita ⊕<br>R\$ 2.141,00<br>13% ▼<br>Pedidos ⊕<br>20              | Ticket médio *<br>R\$ 107,05<br>17.35% ▼<br>Sessões *<br>1 Coorreu um problema | Produces tem astronomerote an astronomerote an astronomerote an astronomerote an astronomerote an astronomerote and astronomerote and astronomerote and astronomerote and astronomerote and astronomerote and astronomerote astronomerote a |
| 1 Envio                                                                            | 5,26% 🔺                                                            |                                                                                | R\$ 1.970,00 13,97% 🔻                                                                                                    |
| Aplicativoa                                                                        | Análise das tendências de pedidos 👘                                |                                                                                |                                                                                                    |
|                                                                                    |                                                                    | 0                                                                              |                                                                                                    |
|                                                                                    | 0<br>00:00 10:0                                                    | 20 12.00                                                                       | 15.00                                                                                                    |
|                                                                                    | Taxa de conversão 🐑 Somente loja online<br>— Hoje — Ondern.<br>400 |                                                                                |                                                                                                    |

- Entre no painel de administração da VTEX.
- Vá até Aplicativos > App Store no menu.
- Pesquise por "Sales App" na loja de aplicativos da VTEX.

Acesse a página do aplicativo para mais detalhes.

 Clique em "Obter app" e depois em "Instalar app". Por fim, aceite os Termos e condições do serviço.

## Cadastrar dados da loja no VTEX Sales App

#### Cadastre o endereço da loja

Para usar o aplicativo de vendas da VTEX, você deve ter pelo menos uma loja registrada em sua conta VTEX.

#### Identificação

Nome da loja

Identificação

País Brasil (BRA) Código postal

|   |    | ~   |      |      |
|---|----|-----|------|------|
|   |    |     |      |      |
| L | Lc | Loi | Loia | Loia |

Telefone comercial (opcional)

| Identificação                  |                        |
|--------------------------------|------------------------|
| Nome do vendedor               |                        |
|                                |                        |
|                                |                        |
| Código de identificação        | do vendedor (opcional) |
|                                |                        |
| Insira o código já utilizado r | a loja física          |
| Email                          |                        |
|                                |                        |

 No painel de administração da VTEX, vá até Aplicativos > Gerenciamento de Aplicativos ou pesquise por "Gerenciamento de aplicativos" na barra de busca.

- Encontre o "VTEX Sales App" e clique em "Configurações".
  - Selecione a opção "Avançado".
- Cadastre o endereço da loja, e-mail e nome do vendedor.

# Configurar meios de pagamento no VTEX Sales App

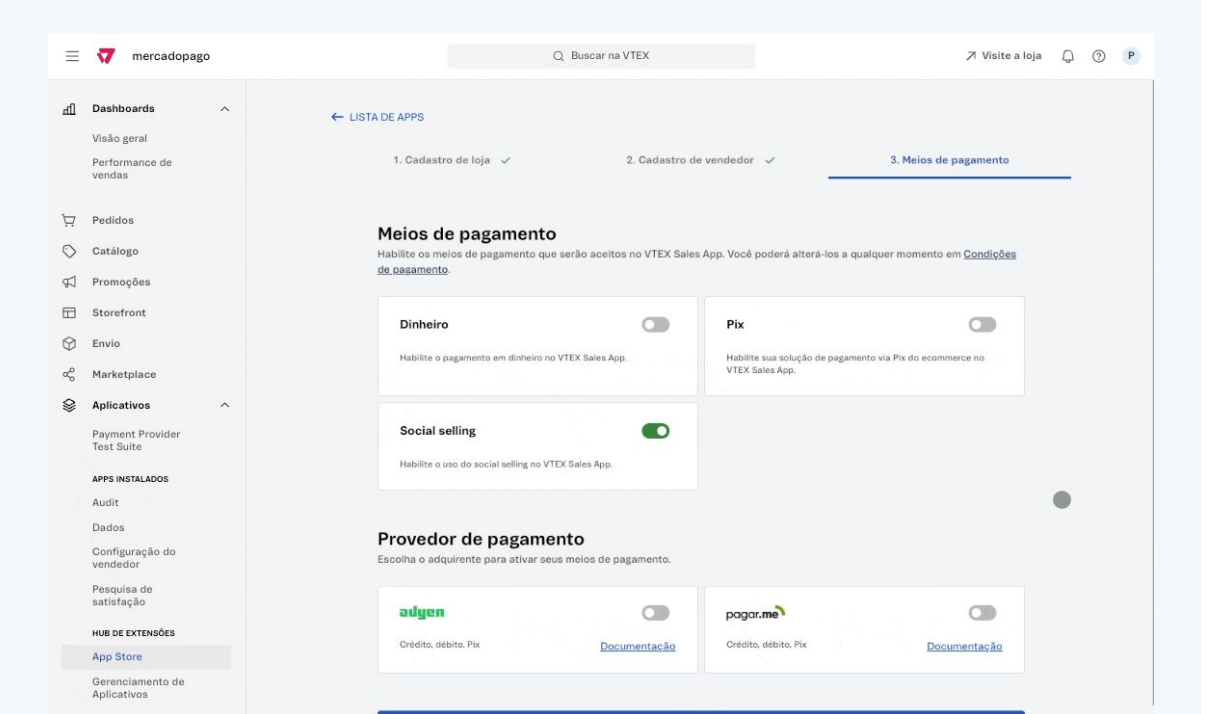

- Após preencher os dados da loja, ative os meios de pagamento aceitos na loja.
- Por fim, clique em "Confirmar".

\* Caso a opção "Cartão" não apareça, você deverá seguir as instruções do próximo slide.

# Configurar para que os meios de pagamento apareçam no VTEX Sales App\*

| 1  | /* Global configurations */                                                              |
|----|------------------------------------------------------------------------------------------|
| 2  | window.PAYMENTS_FILTER_GLOBAL = {                                                        |
| 3  | filters: [                                                                               |
| 4  | '44', // Venda Direta Crédito                                                            |
| 5  | '45', // Venda Direta Crédito                                                            |
| 6  | 1                                                                                        |
| 7  | };                                                                                       |
| -  |                                                                                          |
| 1  | window.INSTORE CONFIG = {                                                                |
| 2  | topbarTitle: 'VTEX Sales App',                                                           |
| 3  |                                                                                          |
| 4  | socialShare: {                                                                           |
| 5  | vendorType: 'code',                                                                      |
| 6  | hostName: '',                                                                            |
| 7  | },                                                                                       |
| 8  |                                                                                          |
| 9  | search: {                                                                                |
| 10 | vtexSearch: true, /* ativar busca /                                                      |
| 11 | filtersEnabled: true, / Ativar filtro /                                                  |
| 12 | // regionalizationEnabled: true, / Ativar regionalização */                              |
| 13 | },                                                                                       |
| 14 |                                                                                          |
| 15 | challengeDrivenPaymentWorkflow: true,                                                    |
| 16 | payments: window.PAYMENTS_FILTER_GLOBAL,                                                 |
| 17 |                                                                                          |
| 18 | <pre>// Add custom flag to enable or disable new checkout for stores only at insto</pre> |
| 19 | enableNewCheckout: true,                                                                 |
| 20 |                                                                                          |
| 21 | };                                                                                       |
| _  |                                                                                          |

\* Siga estas instruções caso a opção "Cartão" não apareça nas configurações do aplicativo. É necessário ter conhecimento de desenvolvimento técnico.

- No painel de administração da VTEX, vá até Configurações da loja > Storefront > Checkout.
- Procure sua loja e selecione o ícone de configurações que aparece em azul no canto superior direito.
- Acesse a aba "Código" e, no módulo "Arquivos", clique em checkout-instore-custom.js.
- 4 Adicione as formas de pagamento no filtro de pagamento.
- Por último, adicione este filtro nas configurações do inStore: payments: window.PAYMENTS\_FILTER\_GLOBAL

Definir meios de pagamento exibidos no
 <u>VTEX Sales App</u>
 Guia "Define payment methods displayed on
 <u>VTEX Sales App"</u>

## Instalar o app "Mercado Pago inStore"

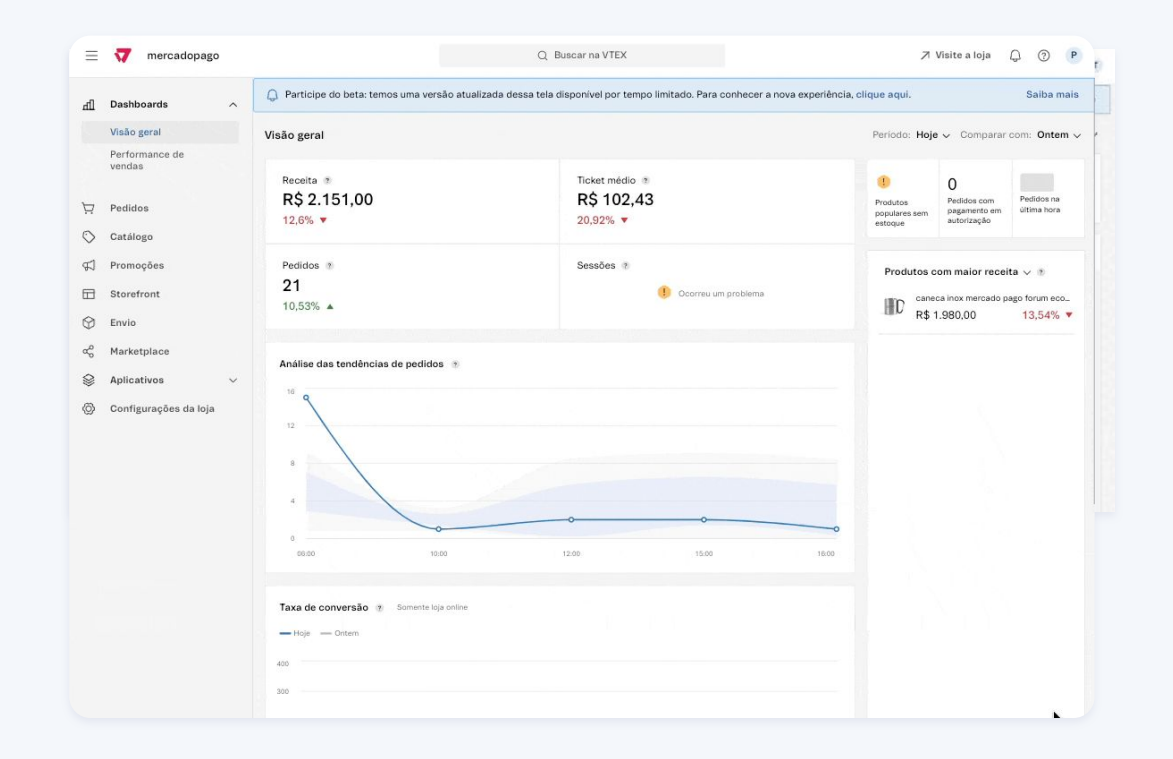

- No painel de administração da VTEX, acesse Aplicativos > Gerenciamento de Aplicativos.
- Selecione a aba "Instalados" e verifique se você já instalou o "Mercado Pago inStore".

| 9                               | Mercado Pago Instore<br>Extensão<br>Desenvolvido por VTEX |
|---------------------------------|-----------------------------------------------------------|
| Application t<br>for displaying | hat renders modal web form<br>ginstore payment devices.   |
|                                 |                                                           |

- Se você não tiver, clique no botão "?" no canto superior direito da tela.
- Selecione a opção "Fale com nossos especialistas" para solicitar a instalação do app "Mercado Pago inStore".

# Ativar os meios de pagamento de venda direta para débito e crédito no conector V2

| = 🔻 mercadopago                                                                     |                                                | Q Buscar na VTEX                                              | 7                             | Visite a loja 🎧 🕜 P                     |
|-------------------------------------------------------------------------------------|------------------------------------------------|---------------------------------------------------------------|-------------------------------|-----------------------------------------|
| Dashboards                                                                          | Participe do beta: temos uma versão atualizada | a dessa tela disponível por tempo limítado. Para conhecer a n | ova experiência, clique aqui. | Saiba mais                              |
| Visão geral                                                                         | Visão geral                                    |                                                               | Periodo: Hoj                  | e 🗸 Comparar com: Ontem 🗸               |
| Performance de<br>vendas                                                            | Receita *<br>R\$ 2 151.00                      | Ticket médio *                                                | 1)<br>Produtor                | 0 0<br>Pedidos com Pedidos na           |
| ☐ Pedidos                                                                           | 96,26% 🔻                                       | 96,43% 🔻                                                      | populares sem<br>estoque      | pagamento em última hora<br>autorização |
| ☐ Promoções<br>⊡ Storefront<br>分 Envio                                              | Pedidos ®<br>21<br>5% ▲                        | Sessões 🔹                                                     | Produtos                      | com maior receita 🗸 🤊                   |
| <ul> <li>Marketplace</li> <li>Aplicativos</li> <li>Configurações da loja</li> </ul> | Análise das tendências de pedidos *            |                                                               |                               |                                         |
|                                                                                     | Taxa de conversão a Somete bia active          | 12:00 15:00                                                   | 1800                          |                                         |
|                                                                                     | Hoje — Ortan<br>400                            |                                                               |                               |                                         |

 No painel de administração da VTEX, vá até Configurações da loja > Pagamento > Configurações.

Clique no botão "+".

- Dentro das categorias Cartão de Débito e Cartão de Crédito você encontrará os dois novos métodos de pagamento (Venda Direta Débito e Venda Direta Crédito).
  - Clique nessas opções e configure cada uma individualmente, atualizando o botão **"Process with Membership"** do conector Mercado Pago V2.

VTEX • VTEX Sales App e Mercado Pago inStore

# experiência de vendas

# I 🔁 🔁 🕑

# Como receber o pagamento em 5 etapas:

- 1. Adicione os produtos escolhidos pelo cliente no carrinho.
- 2. Escolha a **forma de entrega** dos produtos.
- Selecione o meio de pagamento com o qual seu cliente deseja pagar.
- Escolha a maquininha Point com a qual você fará o pagamento. Você pode escolher entre as usadas recentemente ou buscar pelo número de série da maquininha.
- 5. **Na maquininha, siga as instruções** na tela para finalizar o pagamento (por aproximação ou inserindo o cartão).

| Q Buscar por produtos, marcas           Identificar           Cliente           CPF ou email do cliente           CONFIRMAR           Ao identificar o cliente, ele poderá receber o comprovante por email.           ou           CONTINUAR SEM IDENTIFICAÇÃO | ≡ | Local:<br>Loja Teste                               | Q                          | Ä |
|----------------------------------------------------------------------------------------------------|---|----------------------------------------------------|----------------------------|---|
| Identificar<br>Cliente<br>CPF ou email do cliente<br>CONFIRMAR<br>Ao identificar o cliente, ele poderá receber o<br>comprovante por email.<br>ou<br>CONTINUAR SEM IDENTIFICAÇÃO                                                                                | Q | Buscar por produtos, ma                            | arcas                      |   |
| Cliente<br>CPF ou email do cliente<br>CONFIRMAR<br>Ao identificar o cliente, ele poderá receber o<br>comprovante por email.<br>ou<br>CONTINUAR SEM IDENTIFICAÇÃO                                                                                               |   | Identifica                                         | ar                         |   |
| CPF ou email do cliente<br>CONFIRMAR<br>Ao identificar o cliente, ele poderá receber o<br>comprovante por email.<br>ou<br>CONTINUAR SEM IDENTIFICAÇÃO                                                                                                    |   | Cliente                                            |                            |   |
| CONFIRMAR<br>Ao identificar o cliente, ele poderá receber o<br>comprovante por email.<br>ou<br>CONTINUAR SEM IDENTIFICAÇÃO                                                                                                    | С | PF ou email do cliente                             |                            |   |
| Ao identificar o cliente, ele poderá receber o<br>comprovante por email.<br>ou<br>CONTINUAR SEM IDENTIFICAÇÃO                                                                                                    |   | CONFIRMA                                           | AR                         |   |
| ou<br>CONTINUAR SEM IDENTIFICAÇÃO                                                                                                    |   | Ao identificar o cliente, ele p<br>comprovante por | ooderá receber o<br>email. |   |
| CONTINUAR SEM IDENTIFICAÇÃO                                                                                                    |   | ou                                                 |                            |   |
|                                                                                                    |   | CONTINUAR SEM IDEN                                 | NTIFICAÇÃO                 |   |
|                                                                                                    |   |                                                    |                            |   |
|                                                                                                    |   |                                                    |                            |   |
|                                                                                                    |   |                                                    |                            |   |
|                                                                                                    |   |                                                    |                            |   |
|                                                                                                    |   |                                                    |                            |   |
|                                                                                                    |   |                                                    |                            |   |
|                                                                                                    |   |                                                    |                            |   |

### EXPERIENCIA DE VENDAS

# Potencialize suas vendas com o VTEX Sales App VTEX e o Mercado Pago InStore

- **Rapidez e eficiência:** transações rápidas, com menos filas.
- **Segurança:** sistema robusto, com proteção de dados.
- Versatilidade: vários métodos de pagamento aceitos.
- Fácil integração: implementação rápida e suporte.
- Satisfação do cliente: experiência de pagamento moderna e agradável.
- Análise detalhada: relatórios para decisões estratégicas.

Transforme sua loja com uma experiência de pagamento diferenciada!

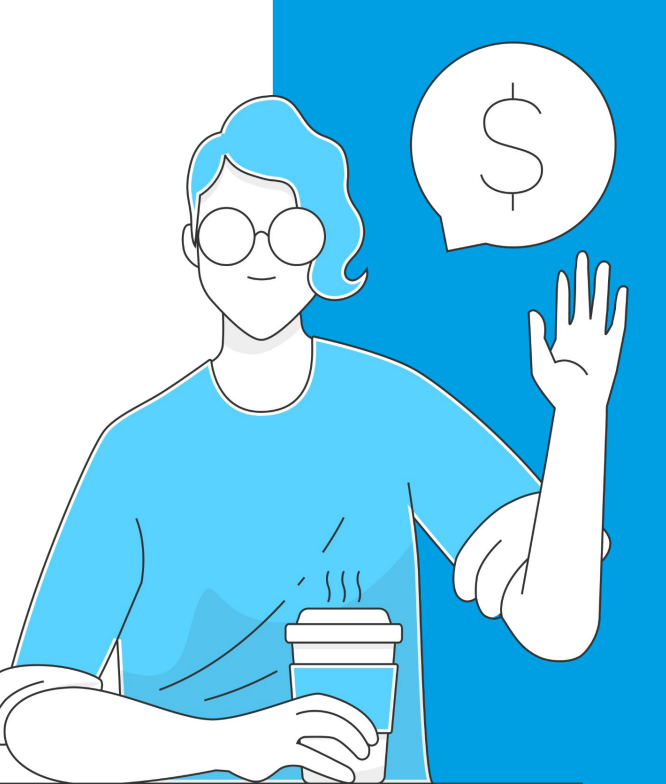

VTEX • VTEX Sales App e Mercado Pago inStore

# perguntas e respostas

# **Posso oferecer compras parceladas?**

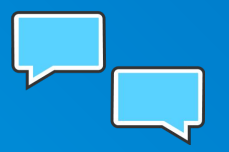

Sim, durante o processo de fechamento do carrinho e confirmação da venda, existe a opção de parcelamento.

Quais são as tarifas das minhas vendas realizadas nas maquininhas Points?

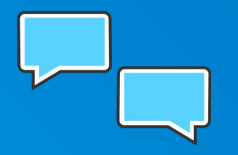

As tarifas para compras realizadas nas maquininhas do Mercado Pago seguem os valores negociados com seu referente comercial. Entre em contato conosco caso tenha alguma dúvida.

# Preciso configurar minhas máquinas Point na VTEX?

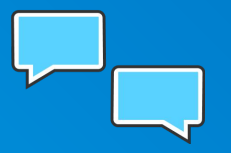

Não, as maquininhas só precisam ser configuradas dentro da conta do Mercado Pago e serão identificadas automaticamente no processo de compra com o VTEX Sales App.

# **Como visualizo meus pagamentos?**

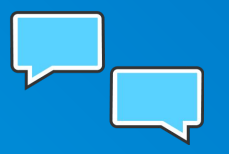

Seus pagamentos aparecem dentro da VTEX e na sua conta do Mercado Pago. Você poderá identificá-los a partir das compras feitas pela VTEX online, VTEX Sales App e Mercado Pago inStore.

# Como faço cancelamentos, devoluções e reembolsos?

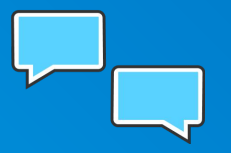

Todos esses fluxos devem ser feitos na VTEX. Faça seus reembolsos e cancelamentos através do app ou gerenciador da VTEX, assim como já faz com os pagamentos online. Isso é extremamente importante para garantir a consistência dos dados da sua loja.

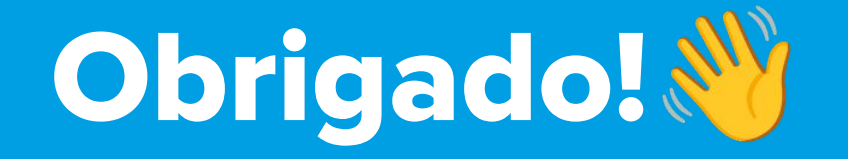